# Konfigurieren der SWA Second Factor-Authentifizierung mit der ISE als RADIUS-Server

| Inhalt                   |
|--------------------------|
| Einleitung               |
| Voraussetzungen          |
| Anforderungen            |
| Verwendete Komponenten   |
| Hintergrundinformationen |
| Netzwerktopologie        |
| Konfigurationsschritte   |
| ISE-Konfiguration        |
| SWA-Konfiguration        |
| Überprüfung              |
| Referenzen               |
|                          |

# Einleitung

In diesem Dokument wird beschrieben, wie Sie die Authentifizierung des zweiten Faktors auf einer sicheren Web-Appliance mit der Cisco Identity Service Engine als RADIUS-Server konfigurieren.

# Voraussetzungen

### Anforderungen

Cisco empfiehlt, dass Sie über Kenntnisse in folgenden Bereichen verfügen:

- Grundkenntnisse in SWA.
- Kenntnis der Konfiguration von Authentifizierungs- und Autorisierungsrichtlinien auf der ISE
- Grundlegendes RADIUS-Wissen

Cisco empfiehlt außerdem Folgendes:

- Administrationszugriff über die Secure Web Appliance (SWA) und die Cisco Identity Service Engine (ISE).
- Ihre ISE ist in Active Directory oder LDAP integriert.
- Active Directory oder LDAP wird mit dem Benutzernamen "admin" konfiguriert, um das SWA-Standardkonto "admin" zu authentifizieren.
- Kompatible WSA- und ISE-Versionen.

Verwendete Komponenten

Die Informationen in diesem Dokument basieren auf folgenden Software-Versionen:

- SWA 14.0.2-012
- ISE 3.0.0

Die Informationen in diesem Dokument beziehen sich auf Geräte in einer speziell eingerichteten Testumgebung. Alle Geräte, die in diesem Dokument benutzt wurden, begannen mit einer gelöschten (Nichterfüllungs) Konfiguration. Wenn Ihr Netzwerk in Betrieb ist, stellen Sie sicher, dass Sie die möglichen Auswirkungen aller Befehle kennen.

### Hintergrundinformationen

Wenn Sie die zweite Faktor-Authentifizierung für administrative Benutzer auf SWA aktivieren, überprüft das Gerät nach der Überprüfung der in SWA konfigurierten Anmeldeinformationen die Benutzeranmeldeinformationen beim RADIUS-Server zum zweiten Mal.

# Netzwerktopologie

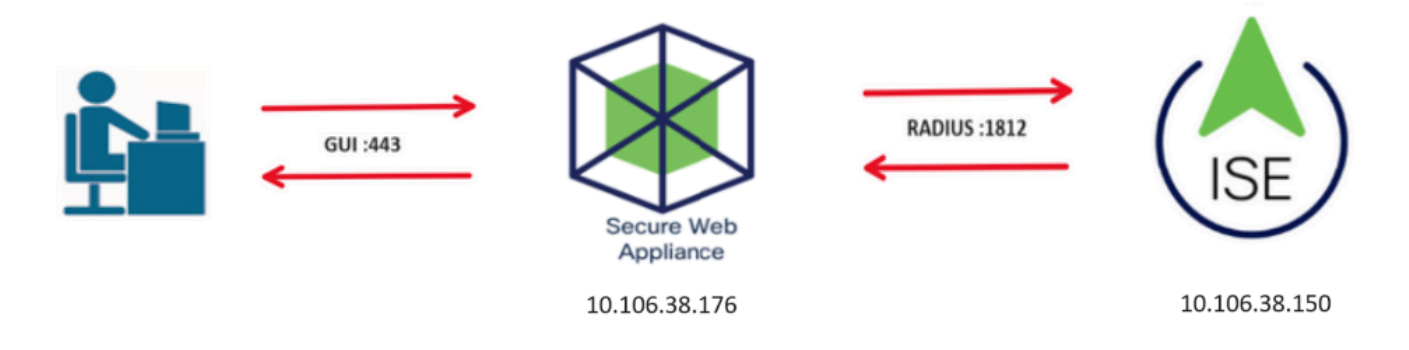

Bild - Netzwerktopologie-Diagramm

Administrative Benutzer greifen mit ihren Anmeldeinformationen auf Port 443 auf SWA zu. SWA verifiziert die Anmeldeinformationen mit dem RADIUS-Server für die zweite Faktor-Authentifizierung.

# Konfigurationsschritte

### **ISE-Konfiguration**

Schritt 1: Hinzufügen eines neuen Netzwerkgeräts Navigieren Sie zu Administration > Network Resources > Network Devices > +Add.

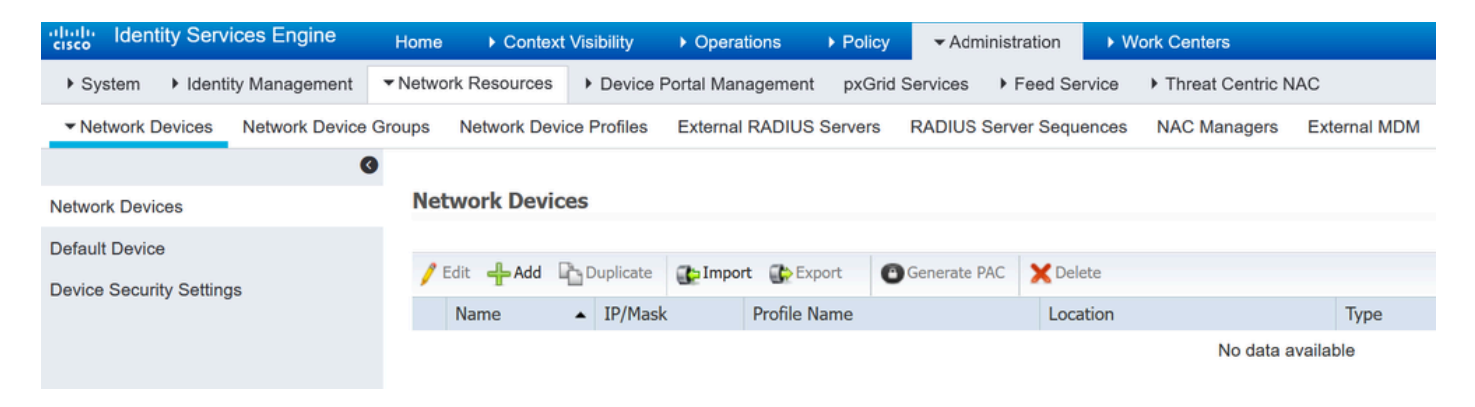

SWA als Netzwerkgerät in der ISE hinzufügen

- Schritt 2: Konfigurieren von Netzwerkgeräten in der ISE
- Schritt 2.1: Weisen Sie dem Netzwerkgeräteobjekt einen Namen zu.
- Schritt 2.2: Geben Sie die SWA-IP-Adresse ein.
- Schritt 2.3: Aktivieren Sie das Kontrollkästchen RADIUS.
- Schritt 2.4: Definieren Sie einen gemeinsamen geheimen Schlüssel.

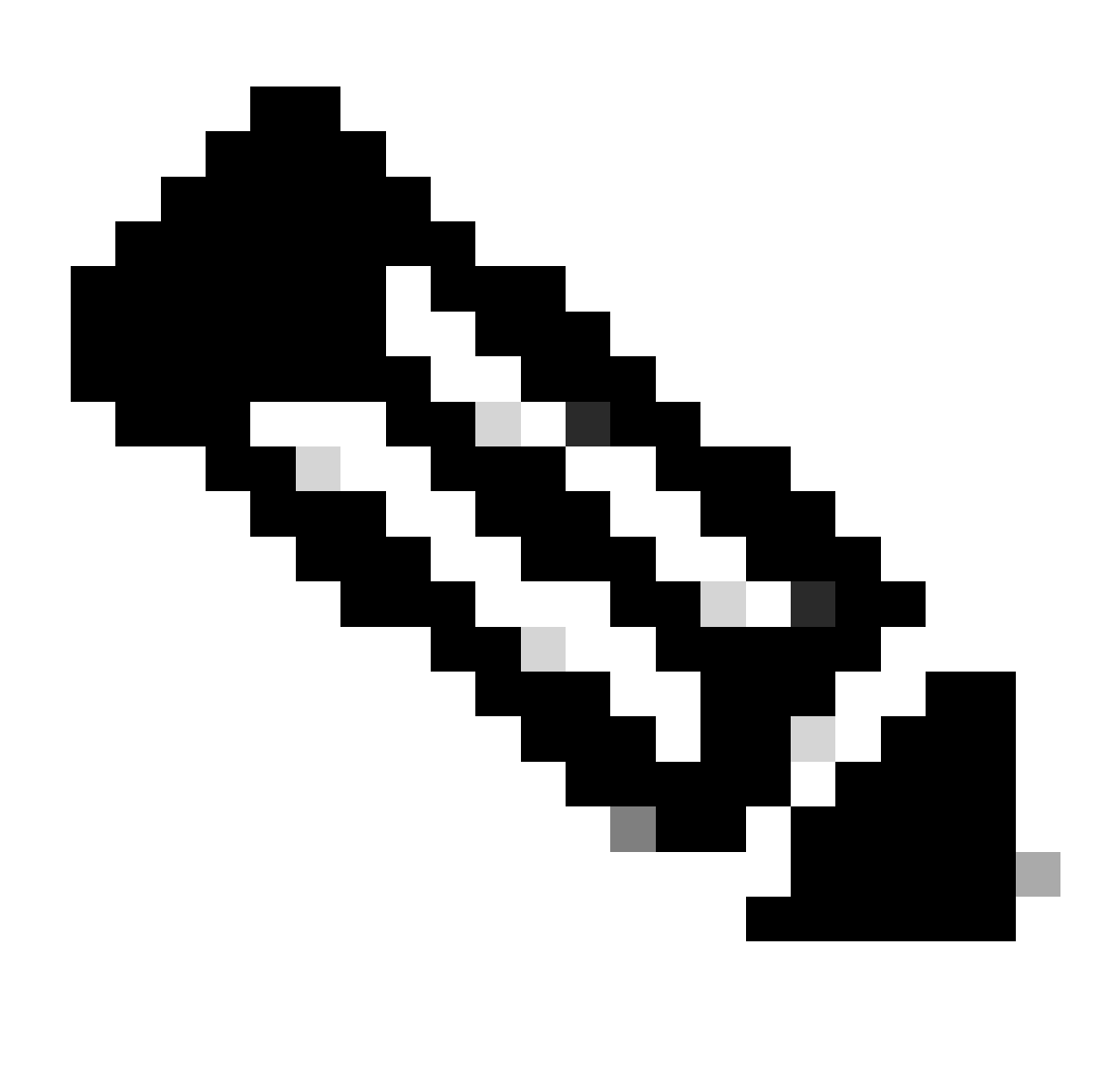

Hinweis: Derselbe Schlüssel muss später zur Konfiguration der SWA verwendet werden.

| Network Devices               | Network Devices List > SWA                  |
|-------------------------------|---------------------------------------------|
| Default Device                | Network Devices                             |
| Device Security Settings      | * Name SWA                                  |
| Device Security Settings      | Description                                 |
|                               |                                             |
|                               | IP Address • IP : 10.106.38.176 / 32        |
|                               |                                             |
|                               |                                             |
|                               | * Device Profile della Cisco 👻 🕀            |
|                               |                                             |
|                               | Model Name                                  |
|                               | Software Version                            |
|                               | * Network Device Group                      |
|                               |                                             |
|                               | Location All Locations 📀 Set To Default     |
|                               | IPSEC No Set To Default                     |
|                               | Device Type All Device Types Set To Default |
|                               |                                             |
|                               |                                             |
|                               | RADIUS Authentication Settings              |
|                               | PADILIS LIDP Settings                       |
|                               | Protocol DADILIS                            |
|                               | * Shared Secret                             |
|                               | Shared Secret Show                          |
| Gemeinsamer SWA-Schlüssel für | Netzwerkgerät konfigurieren                 |

Schritt 2.5: Klicken Sie auf Senden.

| _            |                                       |                               |
|--------------|---------------------------------------|-------------------------------|
| $\checkmark$ |                                       |                               |
|              |                                       |                               |
|              | RADIUS UDP Settings                   |                               |
|              | Protocol                              | RADIUS                        |
|              | * Shared Secret                       | Show                          |
|              | Use Second Shared Secret              |                               |
|              |                                       | Show                          |
|              | CoA Port                              | 1700 Set To Default           |
|              | RADIUS DTLS Settings (i)              |                               |
|              | DTLS Required                         |                               |
|              | Shared Secret                         | radius/dtls (j)               |
|              | CoA Port                              | 2083 Set To Default           |
|              | Issuer CA of ISE Certificates for CoA | Select if required (optional) |
|              | DNS Name                              |                               |
|              | Conoral Soffings                      |                               |
|              | General Settings                      |                               |
|              | Enable KeyWrap                        |                               |
|              | * Key Encryption Key                  | Show                          |
|              | * Message Authenticator Code Key      | Show                          |
|              | Key Input Format                      | ASCI      HEXADECIMAL         |
|              |                                       |                               |
|              | TACACS Authentication Settings        |                               |
|              | ► SNMP Settings                       |                               |
|              | Advanced TrustSec Settings            |                               |
| Submit       | Cancel                                |                               |

Konfiguration des Netzwerkgeräts senden

Schritt 3: Sie müssen Netzwerkzugriffsbenutzer erstellen, die mit dem in SWA konfigurierten Benutzernamen übereinstimmen. Navigieren Sie zu Administration > Identity Management > Identities > + Add.

| cisco Ident                | ity Services Engine    | Home   Conte         | ext Visibility 🔹 🕨 O | perations    Policy             | - Administration  | Work Cente  | ers              |               |
|----------------------------|------------------------|----------------------|----------------------|---------------------------------|-------------------|-------------|------------------|---------------|
| <ul> <li>System</li> </ul> | ◄ Identity Management  | Network Resources    | s Device Portal      | Management pxGrid Se            | ervices I Feed Se | rvice Irrea | at Centric NAC   |               |
| ◄ Identities               | Groups External Ident  | ity Sources Identity | / Source Sequences   | <ul> <li>Settings</li> </ul>    |                   |             |                  |               |
|                            | 0                      |                      |                      |                                 |                   |             |                  |               |
| Users                      |                        | Network Acce         | ss Users             |                                 |                   |             |                  |               |
| Latest Manua               | I Network Scan Results | 🖊 Edit 🛛 🕂 Add       | 🔀 Change Status      | 🛃 Import 🔹 Export 👻             | 🗙 Delete 🛛 🔓 Du   | plicate     |                  |               |
|                            |                        | Status               | Name                 | <ul> <li>Description</li> </ul> | Firs              | t Name L    | last Name        | Email Address |
|                            |                        |                      |                      |                                 |                   |             | No data availabl | e             |

Hinzufügen lokaler Benutzer zur ISE

- Schritt 3.1: Weisen Sie einen Namen zu.
- Schritt 3.2. (Optional) Geben Sie die E-Mail-Adresse des Benutzers ein.
- Schritt 3.3: Passwort festlegen.
- Schritt 3.4: Klicken Sie auf Speichern.

| dentity Services Engine            | Home   Context Visibility   Operations   Policy   Administration   Work Centers                           |   |
|------------------------------------|----------------------------------------------------------------------------------------------------|---|
| + System - Identity Management     | Network Resources     Device Portal Management     pxGrid Service     Feed Service     Threat Centric NAC |   |
| - Identities Groups External Iden  | tity Sources Identity Source Sequences + Settings                                                         |   |
| Users                              | Network Access Users List > New Network Access User                                                       |   |
| Latest Manual Network Scan Results | Network Access User                                                                                       |   |
|                                    | * Name rouser                                                                                             |   |
|                                    | Status Znabled 👻                                                                                          |   |
|                                    | Email                                                                                                    |   |
|                                    | ▼ Passwords                                                                                               |   |
|                                    | Password Type: Internal Users •                                                                           |   |
|                                    | Password Re-Enter Password                                                                                |   |
|                                    | * Login Password Generate Password (                                                                      | ) |
|                                    | Enable Password Generate Password (                                                                       | ) |

Hinzufügen eines lokalen Benutzers zur ISE

Schritt 4: Erstellen Sie einen Richtliniensatz, der der SWA-IP-Adresse entspricht. Dadurch wird der Zugriff auf andere Geräte mit diesen Benutzeranmeldeinformationen verhindert.

Navigieren Sie zu Policy > PolicySets, und klicken Sie in der linken oberen Ecke auf das Symbol +.

| uluilu<br>cisco | Identit | y Services | s Engine  | Home           | ▶ Cont | ext Visibility | Operations | ▼ Policy | Administration | Work Centers |
|-----------------|---------|------------|-----------|----------------|--------|----------------|------------|----------|----------------|--------------|
| Polic           | y Sets  | Profiling  | Posture   | Client Provisi | ioning | Policy Eleme   | nts        |          |                |              |
| Polic           | y Set   | 6          |           |                |        |                |            |          |                |              |
| +               | S       | tatus      | Policy Se | t Name         |        | Description    | ı          | Cond     | tions          |              |
| Sear            | ch      |            |           |                |        |                |            |          |                |              |

Richtliniensatz in ISE hinzufügen

Schritt 4.1: Eine neue Zeile wird oben in Ihren Richtliniensätzen platziert. Geben Sie einen Namen für die neue Richtlinie ein.

Schritt 4.2: Fügen Sie eine Bedingung für das RADIUS NAS-IP-Address-Attribut hinzu, damit es mit der SWA-IP-Adresse übereinstimmt.

Schritt 4.3: Klicken Sie auf Verwenden, um die Änderungen beizubehalten und den Editor zu beenden.

#### **Conditions Studio**

| Librar   | У                                        |                        |
|----------|------------------------------------------|------------------------|
| Sear     | rch by Name                              |                        |
| <b>Q</b> |                                          | ) <u></u> <sup>2</sup> |
|          | Catalyst_Switch_Local_Web_Authentication | 1                      |
|          | Switch_Local_Web_Authentication          | 1                      |
|          | Switch_Web_Authentication                | ()                     |
|          | Wired_802.1X                             | 1                      |
|          | Wired_MAB                                | 0                      |
|          | Wireless_802.1X                          | <i>(</i> )             |
|          | Wireless_Access                          | 1                      |
|          | Wireless_MAB                             | 1                      |
|          | WLC_Web_Authentication                   | 1                      |
|          |                                          |                        |

| Editor |                 |           |               |           | 0    |
|--------|-----------------|-----------|---------------|-----------|------|
|        | Radius-NAS-I    | P-Address | 3             |           |      |
| •      | Equals          | ~         | 10.106.38.176 |           |      |
|        | Set to 'Is not' |           |               | Duplicate | Save |
|        |                 |           |               |           |      |
|        |                 |           | New AND OR    |           |      |
|        |                 |           |               |           |      |
|        |                 |           |               |           |      |

Close Use

Hinzufügen einer Richtlinie zum Zuordnen eines SWA-Netzwerkgeräts

### Schritt 4.4: Klicken Sie auf Speichern.

| Policy \$ | Sets   |                 |                    |     |                                            |           |                  | Reset Poli  | cyset Hitcount | s Reset | Save |
|-----------|--------|-----------------|--------------------|-----|--------------------------------------------|-----------|------------------|-------------|----------------|---------|------|
| +         | Status | Policy Set Name | Description        | Con | ditions                                    | Allowed F | Protocols / Serv | er Sequence | Hits           | Actions | View |
| Search    |        |                 |                    |     |                                            |           |                  |             |                |         |      |
| /         | 0      | SWA Access      |                    | 0   | Radius-NAS-IP-Address EQUALS 10.106.38.176 | Default N | letwork Access   | × • +       |                | ٥       | >    |
|           | Ø      | Default         | Default policy set |     |                                            | Default N | letwork Access   | × * +       | 0              | ٥       | >    |
|           |        |                 |                    |     |                                            |           |                  |             |                | Reset   | Save |

Richtlinie speichern

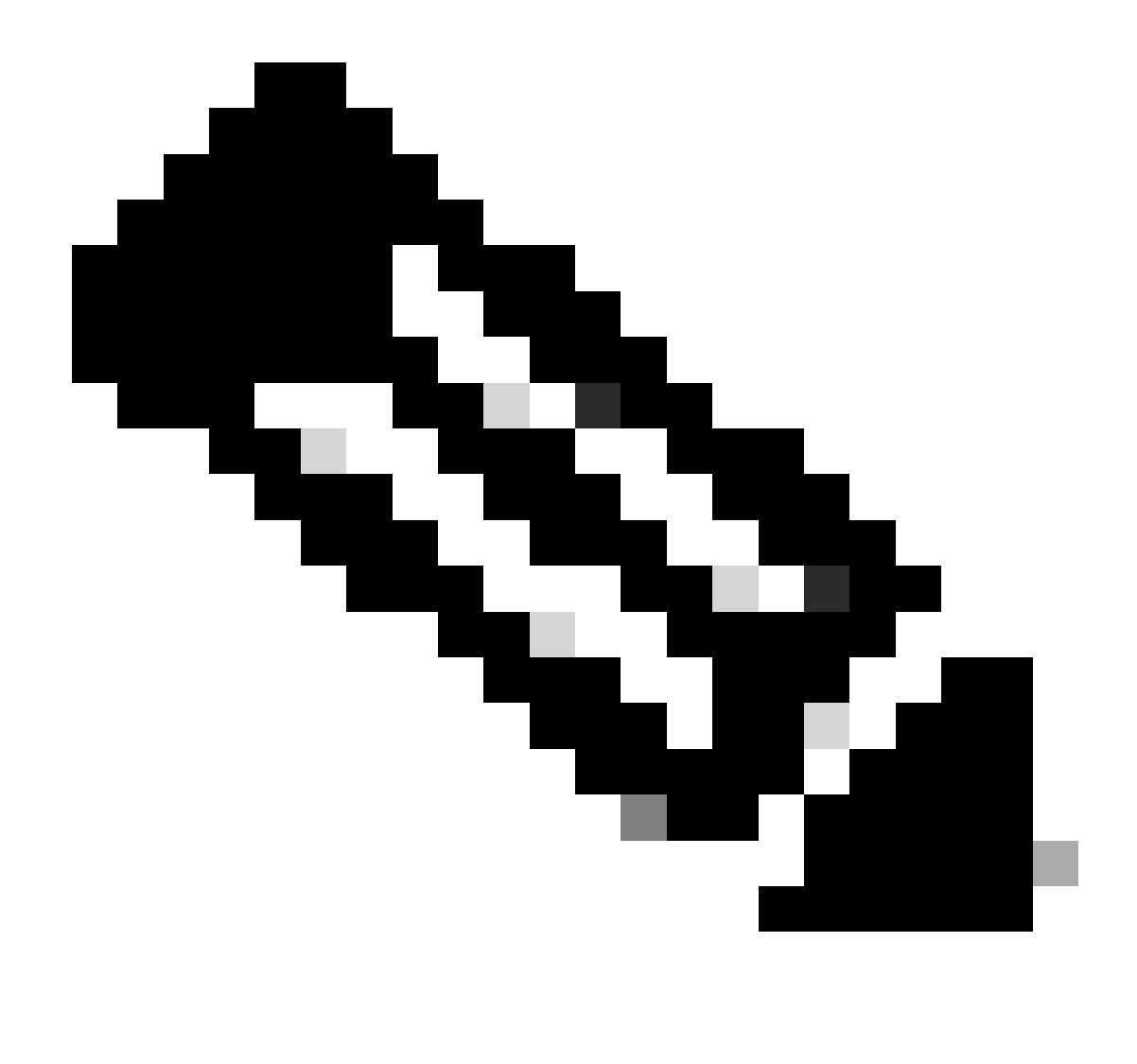

Hinweis: In diesem Beispiel wurde die Liste der Standardprotokolle für den Netzwerkzugriff zugelassen. Sie können eine neue Liste erstellen und sie nach Bedarf eingrenzen.

Schritt 5: Um die neuen Richtliniensätze anzuzeigen, klicken Sie in der Spalte Ansicht auf das Symbol ">".

Schritt 5.1: Erweitern Sie das Menü Authorization Policy (Autorisierungsrichtlinie), und klicken Sie auf das +-Symbol, um eine neue Regel hinzuzufügen, die den Zugriff für alle authentifizierten Benutzer ermöglicht.

Schritt 5.2: Legen Sie einen Namen fest.

Schritt 5.3: Legen Sie die Bedingungen fest, die dem Dictionary Network Access mit dem Attribut AuthenticationStatus gleich AuthenticationPassed entsprechen, und klicken Sie auf Use (Verwenden).

#### **Conditions Studio**

| Libra    | У                                         |                    | Editor |                 |          |           |                  |    |           |      |
|----------|-------------------------------------------|--------------------|--------|-----------------|----------|-----------|------------------|----|-----------|------|
| Sea      | rch by Name                               |                    |        | Network Acc     | ess-Auth | enticatio | nStatus          |    |           | 8    |
| <b>Q</b> |                                           | ) <mark>t</mark> 후 | ಕಿ     | Equals          | ~        | Authe     | enticationPassed |    |           |      |
|          | BYOD_is_Registered                        | <i>(</i> )         |        | Set to 'Is not' |          |           |                  |    | Duplicate | Save |
|          | Catalyst_Switch_Local_Web_Authenticati on | <i>(i</i> )        |        |                 |          |           |                  |    |           |      |
|          | Compliance_Unknown_Devices                | 0                  |        |                 |          | +         | New AND          | OR |           |      |
|          | Compliant_Devices                         | <i>(i</i> )        |        |                 |          |           |                  |    |           |      |
|          | Guest_Flow                                | <i>(i</i> )        |        |                 |          |           |                  |    |           |      |
|          | Network_Access_Authentication_Passed      | <i>(i</i> )        |        |                 |          |           |                  |    |           |      |
|          | Non_Cisco_Profiled_Phones                 | <i>(i</i> )        |        |                 |          |           |                  |    |           |      |
|          | Non_Compliant_Devices                     | 0                  |        |                 |          |           |                  |    |           |      |
|          | Switch_Local_Web_Authentication           | <i>(i</i> )        |        |                 |          |           |                  |    |           |      |
|          | Switch_Web_Authentication                 | <i>(i</i> )        |        |                 |          |           |                  |    |           |      |
|          | Wired_802.1X                              | <i>(i</i> )        |        |                 |          |           |                  |    |           |      |
|          | Wired_MAB                                 | 0                  |        |                 |          |           |                  |    |           |      |
|          | Wireless_802.1X                           | <i>(i</i> )        |        |                 |          |           |                  |    |           |      |
|          | Wireless_MAB                              | <i>(i</i> )        |        |                 |          |           |                  |    |           |      |
|          | WLC_Web_Authentication                    | <i>(i</i> )        |        |                 |          |           |                  |    |           |      |
|          |                                           |                    |        |                 |          |           |                  |    |           |      |
|          |                                           |                    |        |                 |          |           |                  |    | Class     |      |
|          |                                           |                    |        |                 |          |           |                  |    | close     | Use  |

Autorisierungsbedingung auswählen

### Schritt 6: Legen Sie PermitAccess als Autorisierungsprofil fest, und klicken Sie auf Speichern.

| Policy S | e <b>ts →</b> SV | /A Access               |                     |                                           |               | Re               | set Policyset Hitcour  | ts Rest     | t Save  |
|----------|------------------|-------------------------|---------------------|-------------------------------------------|---------------|------------------|------------------------|-------------|---------|
|          | Status           | Policy Set Name         | Description         | Conditions                                |               | 4                | Allowed Protocols / Se | ver Sequenc | a Hits  |
| Search   |                  |                         |                     |                                           |               |                  |                        |             |         |
|          | 0                | SWA Access              |                     | Radius NAS-P-Address EQUALS 10 106.38 176 |               |                  | Default Network Access | ** +        | 6       |
| ♥ Auther | tication P       | olicy (1)               |                     |                                           |               |                  |                        |             |         |
| ۲        | Status           | Rule Name               | Conditions          |                                           |               | Use              |                        | Hits        | Actions |
| Search   |                  |                         |                     |                                           |               |                  |                        |             |         |
|          |                  |                         |                     | +                                         |               |                  |                        |             |         |
|          | ~                |                         |                     |                                           |               | Al_User_D_Stor   | n +*                   |             |         |
|          | ۲                | Default                 |                     |                                           |               | > Options        |                        | 6           | Ŷ       |
| > Autho  | ization Pol      | icy - Local Exceptions  |                     |                                           |               |                  |                        |             |         |
| > Autho  | ization Pol      | icy - Global Exceptions |                     |                                           |               |                  |                        |             |         |
| ✓ Author | ization Pol      | icy (2)                 |                     |                                           |               |                  |                        |             |         |
|          |                  |                         |                     |                                           | Results       |                  |                        |             |         |
| ۲        | Status           | Rule Name               | Conditions          |                                           | Profiles      | Security Groups  |                        | Hits        | Actions |
| Search   |                  |                         |                     |                                           |               |                  |                        |             |         |
| 1        | 0                | Still Users             | Network_Access_Auth | ntication_Passed                          | + Perm&Access | Select from list | · •                    | 5           | ۰       |
|          | ø                | Default                 |                     |                                           | + DenyAccess  | Select from list | - +                    | •           | ٥       |
|          |                  |                         |                     |                                           |               |                  |                        |             |         |

Reset Save

### SWA-Konfiguration

Schritt 1: Navigieren Sie in der SWA-GUI zu Systemverwaltung, und klicken Sie auf Benutzer.

Schritt 2: Klicken Sie in den Second Factor Authentication-Einstellungen auf Aktivieren.

| Reporting         | Web Security Manager                                                                     | Security Services                                                                                  | Network        | System Administration |              |
|-------------------|------------------------------------------------------------------------------------------|----------------------------------------------------------------------------------------------------|----------------|-----------------------|--------------|
|                   |                                                                                          |                                                                                                    |                |                       |              |
| sers              |                                                                                          |                                                                                                    |                |                       |              |
| sers              |                                                                                          |                                                                                                    |                |                       |              |
| Add User          |                                                                                          |                                                                                                    |                |                       |              |
|                   |                                                                                          |                                                                                                    |                |                       |              |
| Accounts User Na  | ame Full Name                                                                            | User Type                                                                                          | Account Status | Passphrase Expires    | Del          |
| admin             | Administrator                                                                            | Administrator                                                                                      | Active         | n/a                   |              |
| Enforce Passphras | e Changes                                                                                |                                                                                                    |                |                       |              |
|                   |                                                                                          |                                                                                                    |                |                       |              |
|                   |                                                                                          |                                                                                                    |                |                       |              |
| ocal User Accou   | nt & Passphrase Settings                                                                 |                                                                                                    |                |                       |              |
| ocal User Accou   | nt & Passphrase Settings<br>Account Lock:                                                | Not configured.                                                                                    |                |                       |              |
|                   | Account Lock:<br>Passphrase Reset:                                                       | Not configured.<br>Not configured.                                                                 |                |                       |              |
|                   | Account Lock:<br>Passphrase Reset:<br>Passphrase Rules:                                  | Not configured.<br>Not configured.<br>Require at least 8 character<br>Additional rules configured. | rs.            |                       |              |
|                   | Account Lock:<br>Passphrase Reset:<br>Passphrase Rules:                                  | Not configured.<br>Not configured.<br>Require at least 8 character<br>Additional rules configured. | 7 <b>5.</b>    |                       | Edit Settin  |
|                   | Account Lock:<br>Passphrase Reset:<br>Passphrase Rules:                                  | Not configured.<br>Not configured.<br>Require at least 8 character<br>Additional rules configured. | rs.<br>        |                       | Edit Settin  |
| xternal Authenti  | Account Lock:<br>Passphrase Reset:<br>Passphrase Rules:                                  | Not configured.<br>Not configured.<br>Require at least 8 character<br>Additional rules configured. | rs.<br>        |                       | Edit Settin  |
| xternal Authentic | Account Lock:<br>Passphrase Reset:<br>Passphrase Rules:<br>Passphrase Rules:<br>Accation | Not configured.<br>Not configured.<br>Require at least 8 character<br>Additional rules configured. | °S.<br>        |                       | Edit Settin  |
| xternal Authentic | Account Lock:<br>Passphrase Reset:<br>Passphrase Rules:<br>Passphrase Rules:<br>ication  | Not configured.<br>Not configured.<br>Require at least 8 character<br>Additional rules configured. | rs.<br>        |                       | Edit Setting |
| xternal Authentic | Account Lock:<br>Passphrase Reset:<br>Passphrase Rules:<br>Passphrase Rules:             | Not configured.<br>Not configured.<br>Require at least 8 character<br>Additional rules configured. | rs.<br>        |                       | Edit Settin  |

Second Factor Authentication in SWA aktivieren

Schritt 3: Geben Sie die IP-Adresse der ISE in das Feld RADIUS Server Hostname ein, und geben Sie Shared Secret ein, das in Schritt 2 der ISE-Konfiguration konfiguriert wurde.

Schritt 4: Wählen Sie die erforderlichen vordefinierten Rollen aus, für die die Durchsetzung des zweiten Faktors aktiviert werden soll.

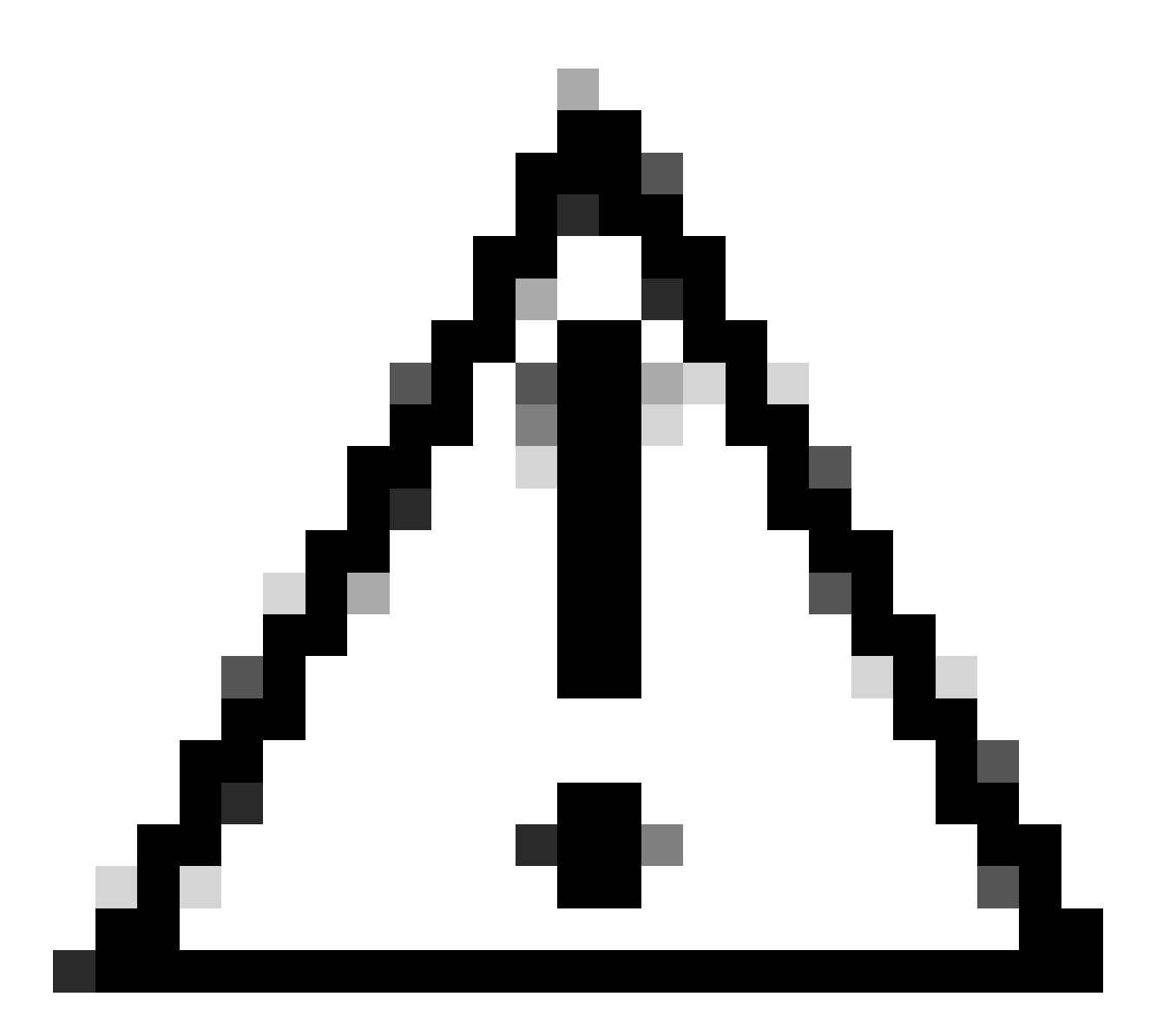

Vorsicht: Wenn Sie die zweite Faktor-Authentifizierung in SWA aktivieren, wird das Standard-Admin-Konto auch mit Second Factor-Durchsetzung aktiviert. Sie müssen die ISE in LDAP oder Active Directory (AD) integrieren, um die Anmeldeinformationen "admin" zu authentifizieren, da die ISE es Ihnen nicht erlaubt, "admin" als Netzwerkzugriffsbenutzer zu konfigurieren.

| Cisco Seo<br>s100v | cure Web Appliance   |                   |         |                       | Secure We |
|--------------------|----------------------|-------------------|---------|-----------------------|-----------|
| Reporting          | Web Security Manager | Security Services | Network | System Administration |           |
| Reporting          | Web Security Manager | Security Services | Network | System Administration |           |

#### Users

| Users           |                   |               |               |                |                    |        |  |
|-----------------|-------------------|---------------|---------------|----------------|--------------------|--------|--|
| Add User.       |                   |               |               |                |                    |        |  |
| All<br>Accounts | User Name         | Full Name     | User Type     | Account Status | Passphrase Expires | Delete |  |
|                 | admin             | Administrator | Administrator | Active         | n/a                |        |  |
| Enforce Pa      | assphrase Changes |               |               |                |                    |        |  |

| Local User Account & Passphrase Settings |                                                               |
|------------------------------------------|---------------------------------------------------------------|
| Account Lock:                            | Not configured.                                               |
| Passphrase Reset:                        | Not configured.                                               |
| Passphrase Rules:                        | Require at least 8 characters.<br>Additional rules configured |
|                                          | Edit Settings                                                 |
|                                          |                                                               |
| External Authentication                  |                                                               |
| External Authentication is disabled.     |                                                               |
|                                          | Enable                                                        |
|                                          |                                                               |
| Second Factor Authentication Settings    |                                                               |
| Two Factor Authentication is disabled.   |                                                               |
|                                          | Enable                                                        |

Second Factor Authentication in SWA aktivieren

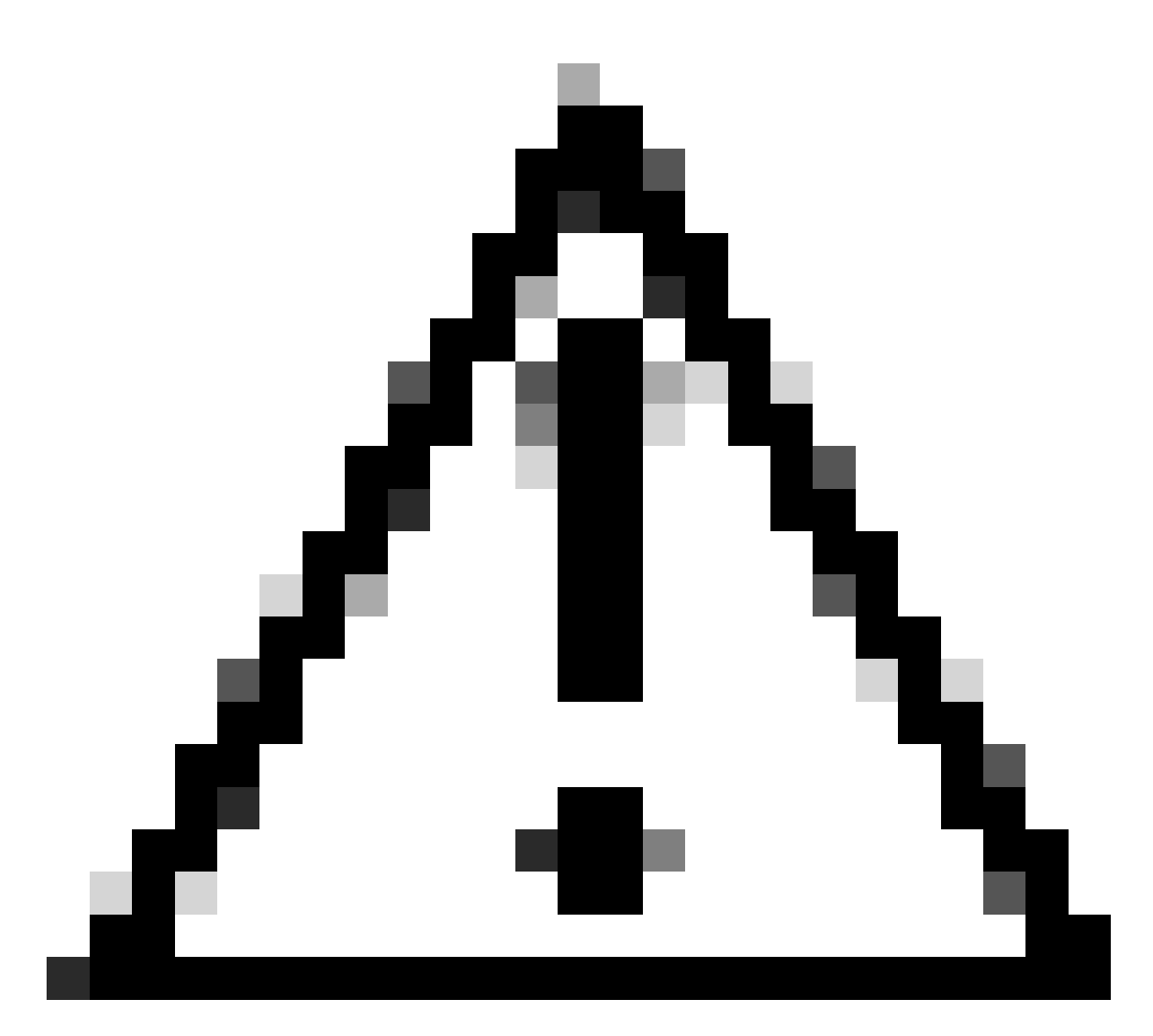

Vorsicht: Wenn Sie die zweite Faktor-Authentifizierung in SWA aktivieren, wird das Standard-Admin-Konto auch mit Second Factor-Durchsetzung aktiviert. Sie müssen die ISE in LDAP oder Active Directory (AD) integrieren, um die Anmeldeinformationen "admin" zu authentifizieren, da die ISE es Ihnen nicht erlaubt, "admin" als Netzwerkzugriffsbenutzer zu konfigurieren.

#### Second Factor Authentication

| Second Factor Authentication Settings                 |                                                                                                    |      |       |         |                   |              |  |
|-------------------------------------------------------|----------------------------------------------------------------------------------------------------|------|-------|---------|-------------------|--------------|--|
| Enable Second Factor Authentication                   |                                                                                                    |      |       |         |                   |              |  |
| Authentication Type:                                  | RADIUS                                                                                                    |      |       |         |                   |              |  |
| Protocol:                                             | UDP V                                                                                                    |      |       |         |                   |              |  |
| RADIUS Server Information:                            | tion: RADIUS Server Hostname Port Shared Secret Timeout Value Authenticati<br>(in seconds) protocol                                              |      |       |         |                   |              |  |
|                                                       | 10.106.38.150                                                                                                    | 1812 | ••••• | 5       | PAP v             | Ŵ            |  |
| User Role Privileges                                  |                                                                                                    |      |       |         |                   |              |  |
| Configure user roles for Second Factor Authentication |                                                                                                    |      |       |         |                   |              |  |
| Second Factor Authentication is enforced to:          | d to:<br>Predefined Roles                                                                                                    |      |       |         |                   |              |  |
| Two Factor Login Page                                 |                                                                                                    |      |       |         |                   |              |  |
| Appearance:                                           | <ul> <li>Current Logo: CISCO.</li> <li>O Use Current Logo</li> <li>O Upload Custom Logo from Local Computer: Browse No file selected.</li> </ul> |      |       |         |                   |              |  |
| Company Name:                                         | (Max 150 characters only)                                                                                                    |      |       |         |                   |              |  |
| Custom text Information:                              | (Max 500 characters only)                                                                                                    |      |       |         |                   |              |  |
| Login help Information:                               | n:<br>(Examples:For login trouble Please contact, Contact Name ,123-1234-123,admin@example.com or help URL. Note:Max 500<br>characters only)     |      |       |         |                   |              |  |
|                                                       |                                                                                                    |      |       | View Ex | isting Two Factor | Login Page 🗗 |  |
| Control                                               |                                                                                                    |      |       |         |                   | Cubarit      |  |

Zweite Faktorauthentifizierung konfigurieren

Schritt 5: Um Benutzer in SWA zu konfigurieren, klicken Sie auf Benutzer hinzufügen. Geben Sie den Benutzernamen ein, und wählen Sie den für die gewünschte Rolle erforderlichen Benutzertyp aus. Geben Sie die Passphrase ein, und geben Sie sie erneut ein.

#### Users

| Users                                                                                                    |           |            |                    |                |                    |        |  |
|----------------------------------------------------------------------------------------------------|-----------|------------|--------------------|----------------|--------------------|--------|--|
| Add User                                                                                                    |           |            |                    |                |                    |        |  |
| * When RADIUS external authentication is enabled, all local user accounts except "admin" are disabled. If all RADIUS services fail, local user accounts will be used for authentication. |           |            |                    |                |                    |        |  |
|                                                                                                    |           |            |                    |                |                    |        |  |
| Accounts                                                                                                    | User Name | Full Name  | User Type*         | Account Status | Passphrase Expires | Delete |  |
|                                                                                                    | adminuser | Admin User | Administrator      | Active         | n/a                | ŵ      |  |
|                                                                                                    | rouser    | RO User    | Read-Only Operator | Active         | n/a                | ŵ      |  |

Benutzerkonfiguration in SWA

Schritt 6: Klicken Sie auf Senden und Änderungen bestätigen.

# Überprüfung

Zugriff auf die SWA-GUI mit den konfigurierten Benutzeranmeldeinformationen Nach erfolgreicher Authentifizierung werden Sie zur sekundären Authentifizierungsseite weitergeleitet. Hier müssen Sie die sekundären, in ISE konfigurierten Authentifizierungsdaten eingeben.

| Passcode:Login                                                                     |  |
|------------------------------------------------------------------------------------|--|
| Copyright © 2003-2022 Cisco Systems, Inc. All rights reserved.   Privacy Statement |  |

Zweite Faktoranmeldung überprüfen

# Referenzen

- Bedienungsanleitung für AsyncOS 14.0 für Cisco Secure Web Appliance
- ISE 3.0 Administratorhandbuch
- ISE-Kompatibilitätsmatrix für Secure Web Appliance
- AD für ISE-GUI und CLI integrieren Anmelden

### Informationen zu dieser Übersetzung

Cisco hat dieses Dokument maschinell übersetzen und von einem menschlichen Übersetzer editieren und korrigieren lassen, um unseren Benutzern auf der ganzen Welt Support-Inhalte in ihrer eigenen Sprache zu bieten. Bitte beachten Sie, dass selbst die beste maschinelle Übersetzung nicht so genau ist wie eine von einem professionellen Übersetzer angefertigte. Cisco Systems, Inc. übernimmt keine Haftung für die Richtigkeit dieser Übersetzungen und empfiehlt, immer das englische Originaldokument (siehe bereitgestellter Link) heranzuziehen.